セキスイハイムオーナーの皆様へ

# 経済産業省「再生可能エネルギー電子申請」のしかた

# 運転費用報告のご案内 (10kW未満)

2019 / 08 / 20 | ver.2.0

時を経ても、続く価値を。 **セキスイリイム**。 Unit Technology for the Future

### 0 | ご確認事項

本資料は、経済産業省公式の操作マニュアルの補助としてご使用ください。 入力作業を始める前に、必要な情報が揃っているかどうか、下記のご確認をお願いいたします。

● JPEA発行の「**ログインID・パスワード**」 ● セキスイハイム発行の「**契約書付帯のお見積書・明細**」

※ ログインID・パスワードがご不明の場合は、JP-ACにお問い合わせください。

※お見積書が手元にない場合は、お近くの窓口にお問合せください。

※発電容量が10kW未満の場合、運転費用は経済産業省から求められた際に報告してください。

#### セキスイハイムのオーナーサポート | お近くの窓口 ▶ ■

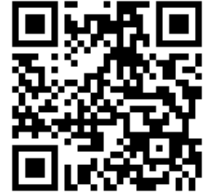

https://www.sekisuiheim-owner.jp/inquiry/

### 1 | 申請の準備

#### 経済産業省「再生可能エネルギー電子申請」のホームページにアクセスしてください。

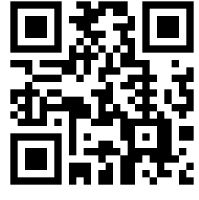

こちらのQRコードでアクセス できますが、スマートフォンには 最適化されていません

https://www.fit-portal.go.jp/

#### 固定価格買取制度 ♥♥↓↑ 再生可能エネルギー電子申請

#### 🚺 重要なお知らせ

#### 2019年03月04日

#### 再生可能エネルギー発電事業計画の認定情報公表のお知らせ NEW

電気事業者による再生可能エネルギー電気の調達に関する特別措置法第9条第5項に基づき、再生可能エネルギー発電事業計画の認定情報について、本日以下のFITポータル内のウェブページに公表いたしました。

#### 事業計画認定情報 公表用ウェブサイト https://www.fit-portal.go.jp/PublicInfo

今回、公表する認定情報は、12月31日時点にて新規認定を受けている、または新制度への移行手続が完了した再生可能エ ネルギー発電設備に係る情報であり(ただし今回は紙媒体での新規申請、変更認定申請、事前変更届出、事後変更届出、 廃止届出は11月30日時点の情報となっております。)、当該日時点において、新規認定申請中の案件及び新制度への移行 手続が完了していない案件(電源接続案件募集プロセス等、事業計画の提出が猶予されている案件を含む)は公表対象に なっておらず、今後、認定手続が完了したものについては、一ヶ月ごとに情報を更新し、公表してまいります。

#### 2019年01月17日

#### 再生可能エネルギー発電事業計画の認定情報公表のお知らせ

電気事業者による再生可能エネルギー電気の調達に関する特別措置法第9条第5項に基づき、再生可能エネルギー発電事 業計画の認定情報について、本日以下のFITポータル内のウェブページに公表いたしました。

事業計画認定情報 公表用ウェブサイト https://www.fit-portal.go.jp/PublicInfo

今回、公表する認定情報は、11月30日時点にて新規認定を受けている、または新制度への移行手続が完了した再生可能エ ネルギー発電設備に係る情報であり(ただし今回は紙媒体での新規申請、変更認定申請、事前変更届出、事後変更届出、 廃止届出は9月30日時点の情報となっております。)、当該日時点において、新規認定申請中の案件及び新制度への移行 手続が完了していない案件(電源接続案件募集プロセス等、事業計画の提出が猶予されている案件を含む)は公表対象に なっておらず、今後、認定手続が完了したものについては、一ヶ月ごとに情報を更新し、公表してまいります。

2019年01月07日

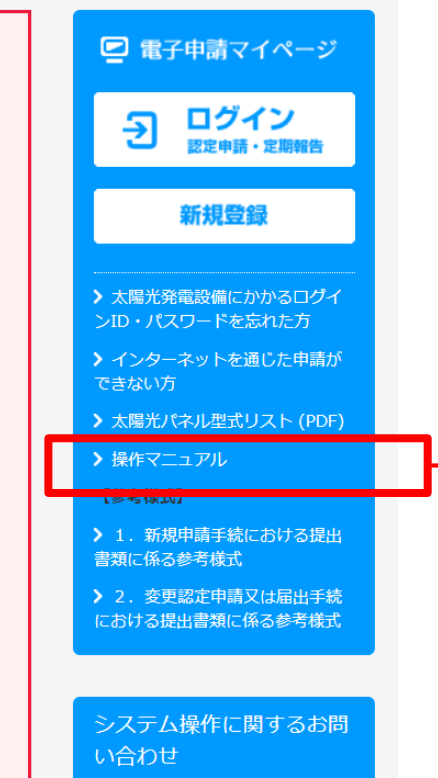

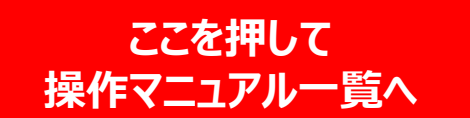

## 2 | 定期報告操作マニュアルのダウンロード

操作マニュアルのダウンロードページ下部にある「定期報告 操作マニュアル」を 押してください。

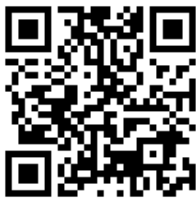

こちらのQRコードでアクセス できますが、スマートフォンには 最適化されていません

https://www.fit-portal.go.jp/Manual

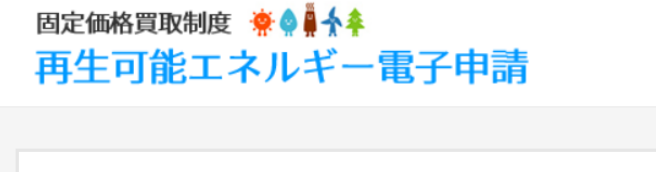

操作マニュアルのダウンロード

ユーザ登録に関するマニュアル

・<u>再生可能エネルギー電子申請操作マニュアル(ユーザ登録).pdf</u>

認定申請に関するマニュアル

・再生可能エネルギー電子申請操作マニュアル(認定申請:太陽光10kW未満).pdf

・再生可能エネルギー電子申請操作マニュアル(認定申請:太陽光10kW以上50kW未満).pdf

中略

定期報告に関するマニュアル

・定期報告 操作マニュアル (太陽光10kw未満).pdf

・<u>定期報告 操作マニュアル (太陽光10kw以上).pdf</u>

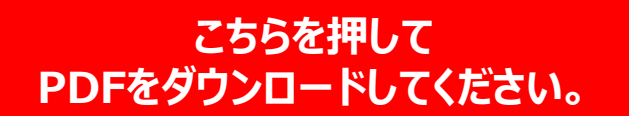

トップへ戻る

## 3 | 運転費用報告の申請

ダウンロードしていただいたマニュアル「定期報告 操作マニュアル(太陽光発電10kW未満)」(p.1~p.12、p.27~ p.39)に従って申請してください。

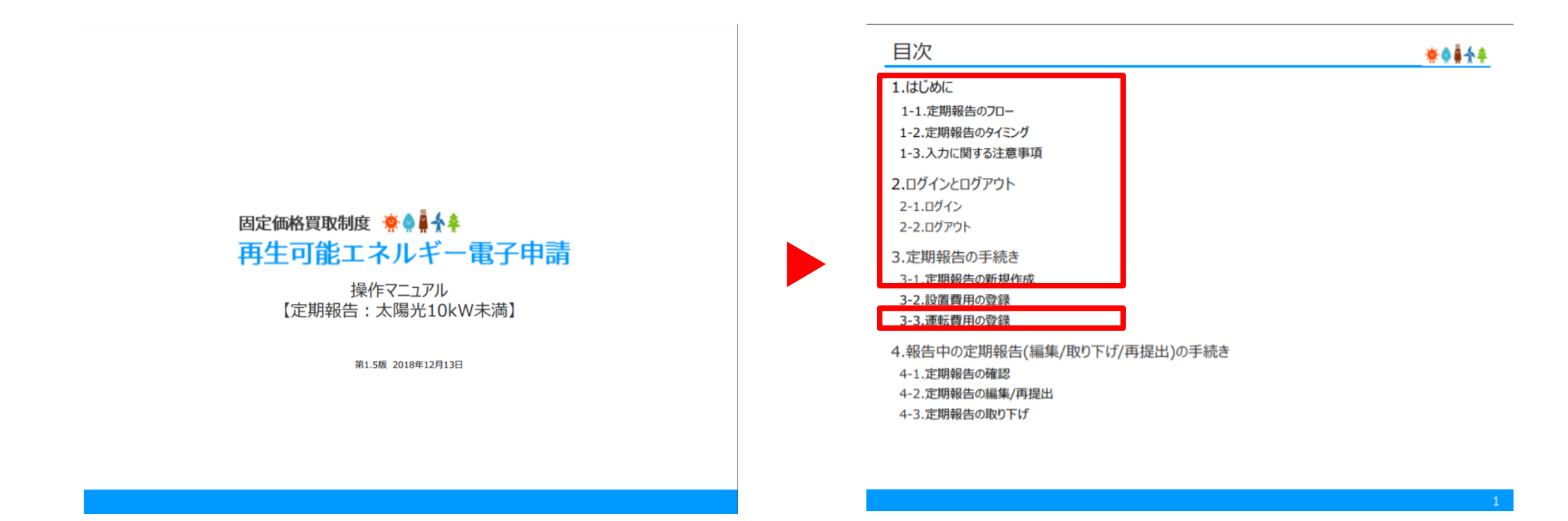

# 4 | ログイン (p.5~p.6)

ログイン画面では、ログインID、パスワードの入力が必要となります。

ID、パスワードがご不明な場合は、JP-ACへお問合せください。

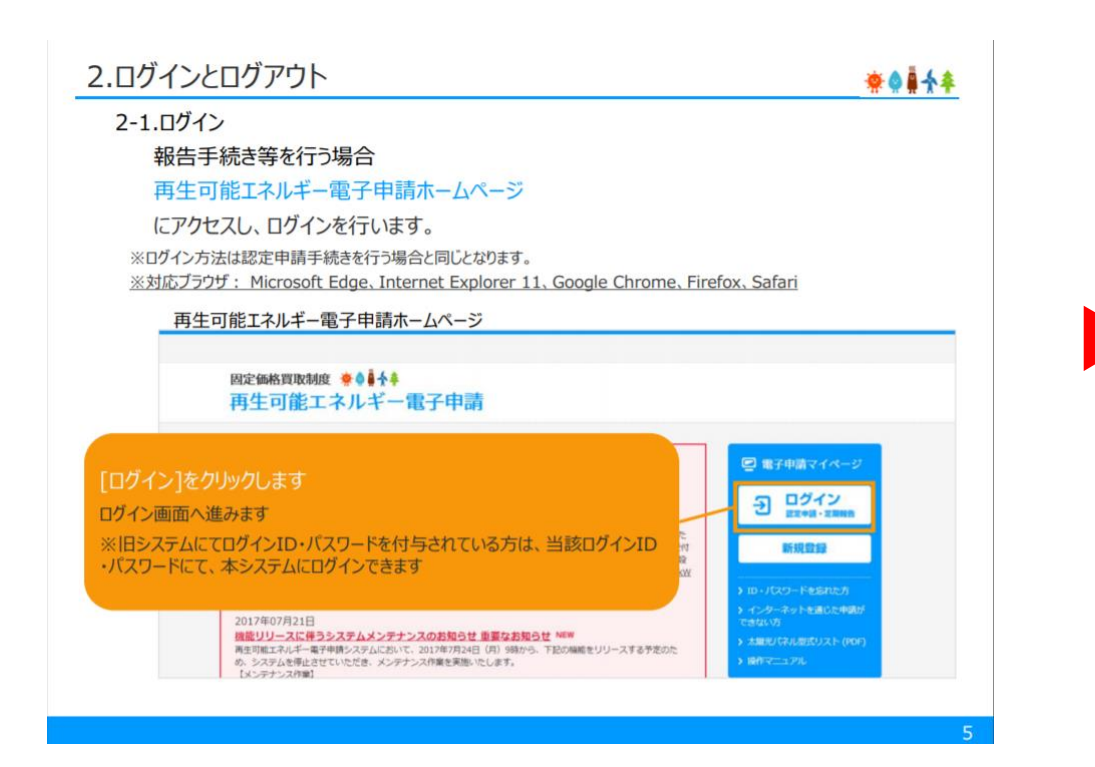

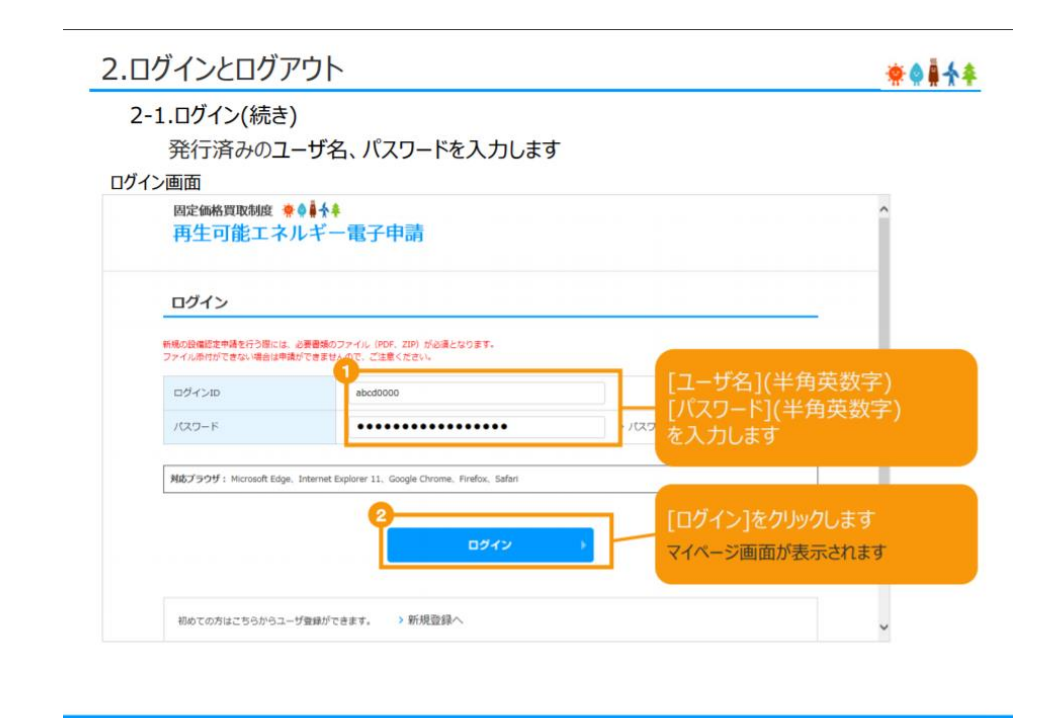

## 5 | 定期報告の新規作成 (p.9~p.12)

ログイン後、マイページが表示されます。右上の「定期報告」をクリックして、定期報告の新規作成を おこないましょう。

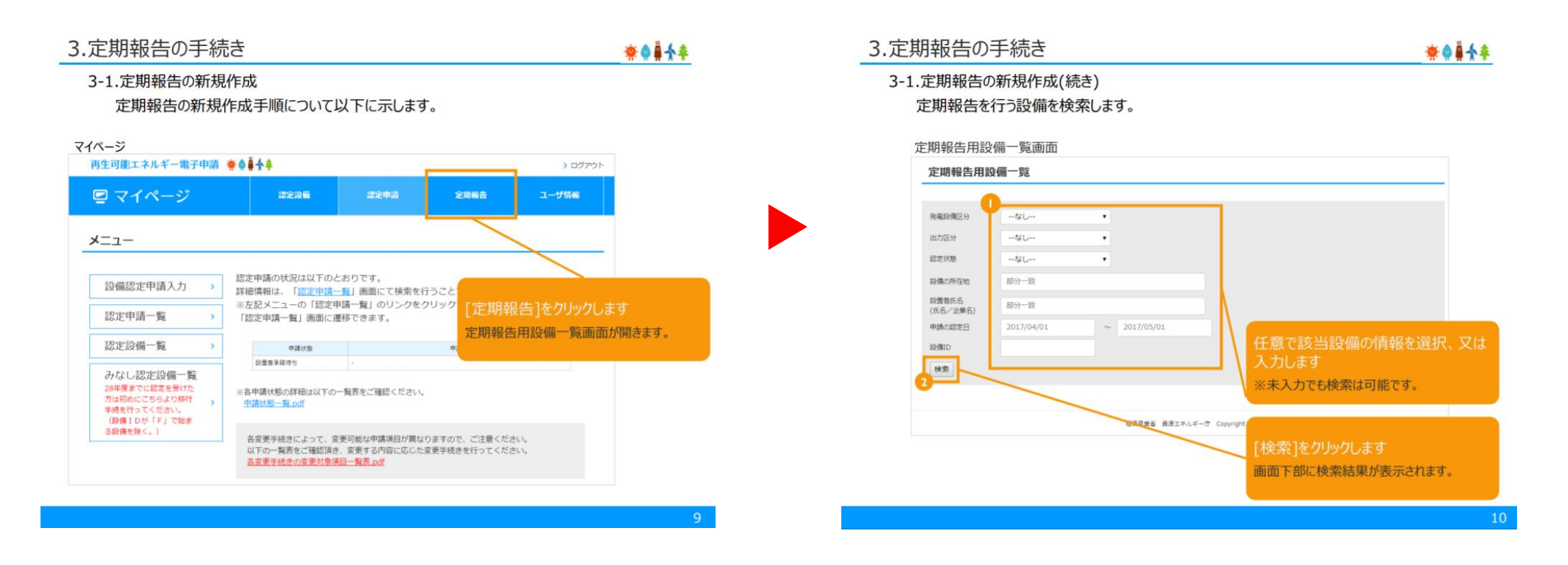

# 6 | 対象期間 (p.32)

「年」は、報告を行いたい年を(毎年1年ずつ増やす) 「月」は、運転を開始した月を(毎年同じ) を入力します。

(例) 2017年5月に運転開始した場合

- ●最初は「2017年5月」と入力
- ●翌年は「2018年5月」と入力

|                                    |                                                                                                    | **** |
|------------------------------------|----------------------------------------------------------------------------------------------------|------|
| 3-3.連転費用                           | 月の登録(続き)<br>は悪痣知た記書(1/2)                                                                                                    |      |
| 「費用登録画面                            | 行員「月牧」を記載しま9。(1/3)                                                                                                    |      |
| 運転維持費情報                            |                                                                                                    |      |
| 当該発電設備の年間の運転に要し<br>減価償却費は記載しないでくださ | た費用の内容を記載してください。また、外部委托等で一抵計上される場合も、その内訳について項目毎に記載してください。<br>い、                                                                                                    |      |
|                                    | 運転維持費の報告対象となる相関(一年間)の明初月と解末月を記載してくださ                                                                                                    |      |
| 对象期間                               | ●第二年単純で定義してくたさい、<br>第百月20日年月2日まできざない。                                                                                                    |      |
| (1)译页                              | 円/年     株月か表示されます。       (株時や桶器交換を行った第所<br>二 太陽電気をジュール<br>日 法用・表意相<br>日、パワーンプィショナ     (株長の用・シーン<br>日 法知道<br>日、記事業項目<br>日、記事業項目<br>日本の前期構築<br>日本の前期構築<br>日本の前期構築<br>日本の前期構築<br>日本の前期構築<br>日本の前期構築<br>日本の前期構築<br>日本の前期構築<br>日本の前期構造<br>日本の前期構造<br>日本の前期<br>日本の前<br>日本の前期構造<br>日本の前期構造<br>日本の前<br>日本の前期構造<br>日本の前<br>日本の前<br>日本の前<br>日本の前<br>日本の前<br>日本の前<br>日本の前<br>日本の前 |      |
| (R)2475                            | モジュールメーカーの提供する弊情保健や供養保険等の年後たり属用を記載して<br>ください。 アノ年 工能化発電設備に回けられた保険時の内容量<br>してください、その他効準に用けられた保険時の内容量<br>してください、その他効準に用けられた保険時の内容量<br>してください、その他効準に用けられた保険時の内容量<br>してください。その他効準定用らした保険で<br>原則できない場合、発動の必要は多りませ<br>人。                                                                                                    |      |

### 7 | 運転費用の登録 (p.32~p.34)

#### 修繕費等、実際にかかった運転維持費がある場合には、その金額を入力してください。

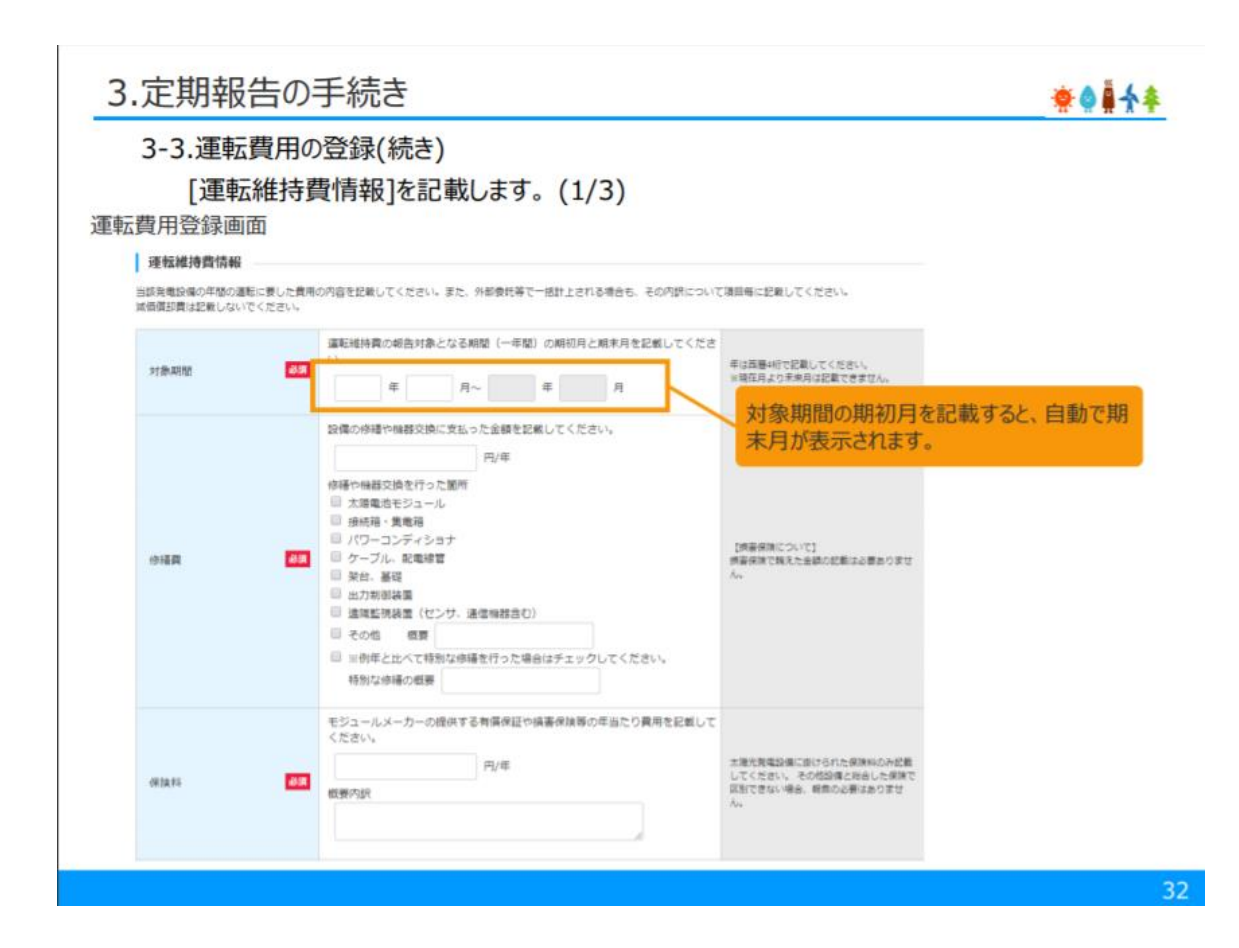

※ 一般家庭の屋根上設置の場合は、ほとんどの項目で費用が発生することはありません。 総額 0円で報告することもあります。

### 8 | 運転実績情報、遵守事項実施報告(p.35)

#### 年間発電量、年間売電量を入力しましょう。 柵・塀の設置状況は、太陽光発電を屋根上設置している場合は、「講じていない」を選択しましょう。

メンテナンス実施内容は、「実施している」を選択しましょう。

| 3-3.運転費                          | 剤の登録(続き)                                                                                                    |                                                                                                    |
|----------------------------------|----------------------------------------------------------------------------------------------------|----------------------------------------------------------------------------------------------------|
| [ <b>運転</b> ]<br>※報告日<br>転費用登録画面 | ミ績情報]と[遵守事項実施報告]を<br>が最新の受理済の報告内容より[柵・塀の設置                                                                                      | 記載します。(1/2)<br> 状況]の内容を引き継いで初期表示します。                                                                                                    |
| 転実績情報                            |                                                                                                    |                                                                                                    |
| 10R.4.2                          | kwh/年                                                                                                    | 電力モニター、HEMS等の実績値を                                                                                                    |
| 和花完電量                            | kwh/毎                                                                                                    | 入力しましょう。                                                                                                    |
| 世守事項実施報告                         |                                                                                                    |                                                                                                    |
| € · (第42回答案)大学 ●●■               | <ul> <li>「東地してい</li> <li>「横内に第三者が立ち入るおそれのないよう、遠辺な活動(簡単等の設置)を建じている</li> <li>「横内に第三者が立ち入るおそれのないよう、遠辺な活動(簡単等の設置)を建じていない</li> </ul> | MacMathenergy (1)         MacMathenergy (1)         MacMathenergy (1) |

「自主点検」を選択すると、詳細項目が表示されますので、 「モニタリング」にチェックを入れてください。

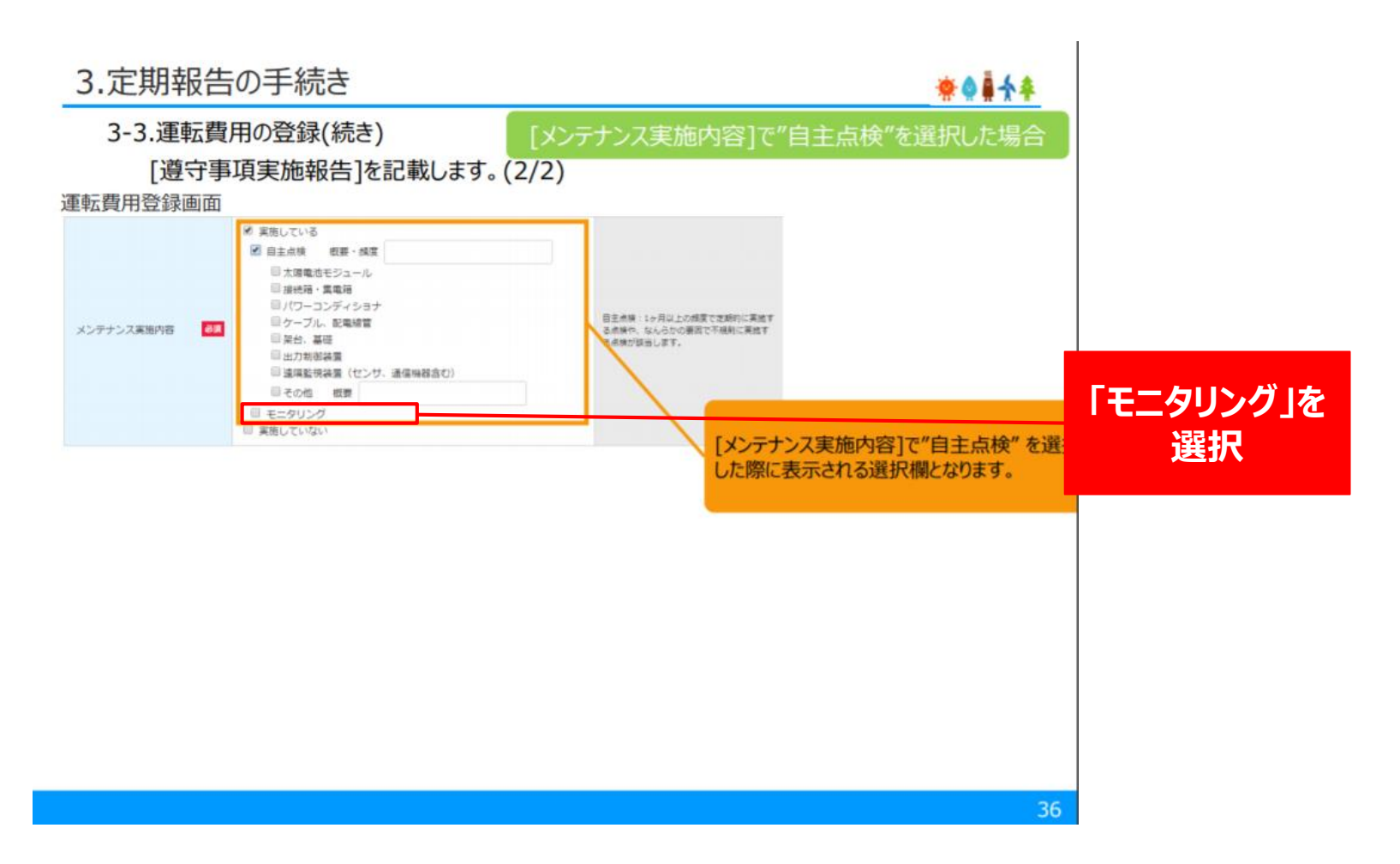

※「モニタリング」は、電力モニターやモジュールパネル、パワーコンディショナの 目視で完了します。 細かい内容の申請が必要ですので、情報が不足している等の理由で申請完了できないケースも想定されます。 申請を中断する場合は、はじめからやり直しにならないよう「一時保存」ボタンをご活用ください。

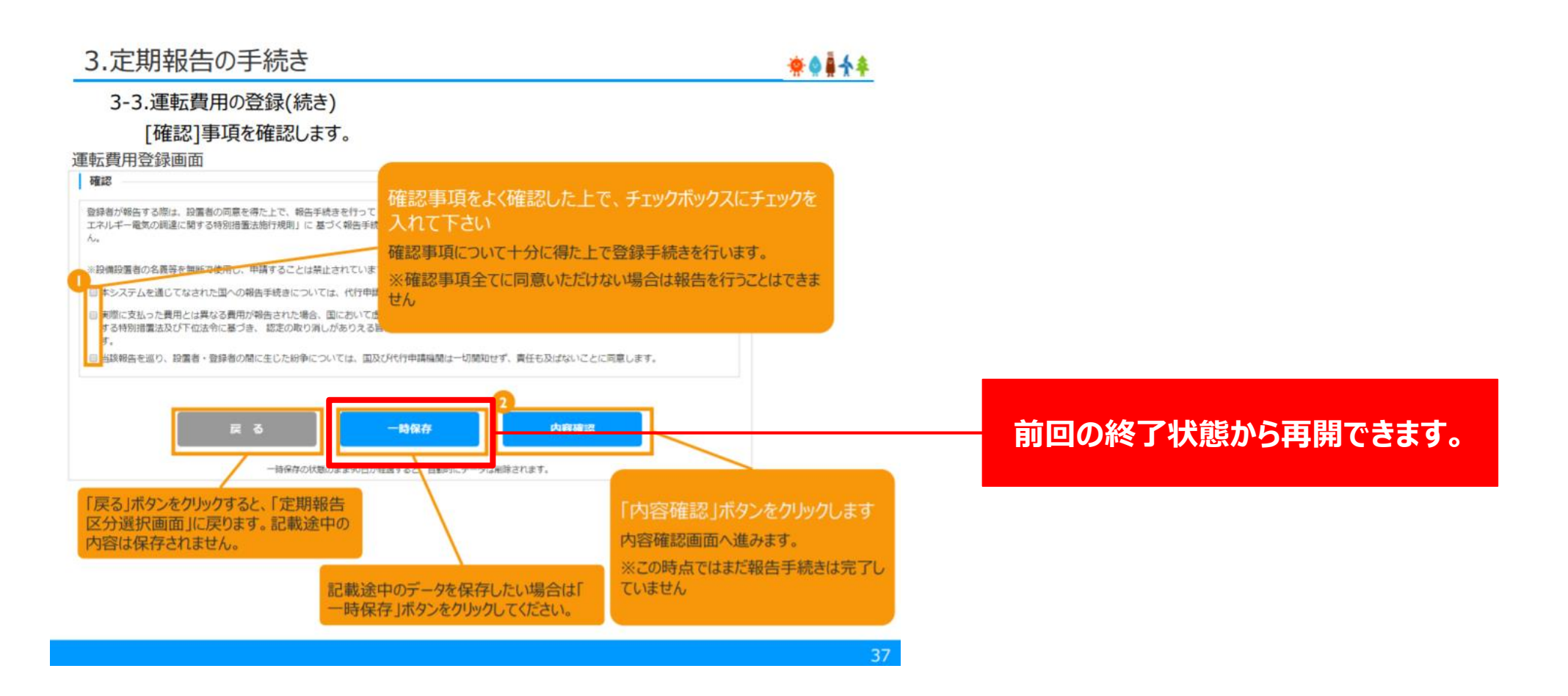

ご不明な点につきましては、内容によって下記いずれかの窓口にお問合せください。

#### ①電子申請システム上のご不明点に関して

(例)何を選択したらいいのかわからない、入力システムでエラーが出る、ID・パスワードがわからない

太陽光発電設備の定期報告に 関するお問い合わせ窓口 ▶ 一般社団法人 太陽光発電協会
JPEA代行申請センター(JP-AC)
〒105-0003
東京都港区西新橋2丁目23番1号 第3東洋海事ビル2階
TEL:0570-07-8210
FAX:03-3578-8082

#### ②情報のご不明点に関して

(例)設置した機器の型番・金額がわからない (セキスイハイム側でしかわからない製品に関する情報)

### セキスイハイムのオーナーサポート | お近くの窓口 ▶ 回訳

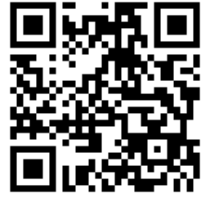

nttps://www.sekisuiheim-owner.jp/inquiry/